## Instalacija programatorja in programiranje USBASP

- 1. Vstavi programator v USB.
- 2. Zaženi zadig-2.3.exe.
- 3. V 1 izberi »USBasp«, če še ni izbran.
  - V 2 izberi s puščicami gor dol »libusb-win32 (v1.2.6.0).

V 3 klikni gumb »Install Driver« ali »Replace Driver«.

| Zadig                                                                           | - 🗆 X                                                                                                    |
|---------------------------------------------------------------------------------|----------------------------------------------------------------------------------------------------|
| Device Options Help                                                             | ✓ ☐ Edit                                                                                                    |
| Driver WinUSB (v6. 1. 7600. 16385)<br>USB ID 16C0 05DC<br>WCID <sup>2</sup> ★ 2 | More Information<br><u>WinUSB (libusb)</u><br><u>libusb-win32</u><br><u>libusbK</u><br><u>WinUSB (Microsoft)</u> |
| 12 devices found.                                                               | Zadig 2.3.701                                                                                                    |

- 4. Zaženi »setup-AVRDUDESS-2.4.exe« in namesti program
- 5. Nameščen program »AVRDUDESS« zaženi.

| AVRDUDESS 2.4 (avrdude version 6.1)                                     | - 🗆 ×                                        |  |
|-------------------------------------------------------------------------|----------------------------------------------|--|
| Programmer (-c)                                                         | MCU (-p)                                     |  |
| USBasp, http://www.fischl.de/usbasp/ 1 ~                                | ATmega328P 4 v                               |  |
| Port (-P) Baud rate (-b) Bit clock (-B)                                 | Flash: 32 KB                                 |  |
| usb 2 ~ 8 KHz 3 ~                                                       | EEPROM: 1 KB Detect                          |  |
| Rash                                                                    | Presets                                      |  |
| D:\mboard\mboard demo m328.hex 8                                        | ATmega328P barebones (16M $ \smallsetminus $ |  |
| ● Write ○ Read ○ Verify Go Format Auto (writing only) ∨                 | Save Delete                                  |  |
| EEPROM                                                                  | Fuses & lock bits 5 7<br>L6 0xe2 Read Write  |  |
| ● Write ○ Read ○ Verify Go Format Auto (writing only) ∨                 | H 0xD9 Set fuses                             |  |
| Options                                                                 | E 0x07                                       |  |
| Force (-F) Erase flash and EEPROM (-e)                                  | LB 0x3F Read Write                           |  |
| Disable verify (-V) Do not write (-n)                                   | Set lock                                     |  |
| Disable flash erase (-D) Verbosity 0 ~                                  | Bit selector                                 |  |
| Program! 9 Stop Options ?                                               | Additional settings                          |  |
| -c usbasp -p m328p -P usb -B 93.75 -U flash:w:"D:\mboard\mboard demo m3 |                                              |  |
|                                                                         |                                              |  |
|                                                                         |                                              |  |
|                                                                         |                                              |  |
|                                                                         |                                              |  |
|                                                                         |                                              |  |
|                                                                         |                                              |  |
|                                                                         |                                              |  |
|                                                                         | $\checkmark$                                 |  |

## Ready

- 5.1. Izberi si »USBasp,....«
- 5.2. Nastavi port na »usb«
- 5.3. Bit clock spremeni na 8 kHz
- 5.4. Izberi ATmega328P
- 5.5. Klikni »read« pri »fuses & lock bits«
- 5.6. Popravi vrednost L registra na »0xe2«
- 5.7. Klikni »Write«
- 5.8. Poišči datoteko, ki jo hočeš pisati (\*.hex)
- 5.9. Klikni »Program!« za vpis programa